# WAYS TO SPEND

### Claims

Locate the navigation bar at the top and

click on **Claims**.

- Get approved in 1 2 days
- Get reimbursed automatically via payroll reimbursements.

| Any Status 👻  | Q Search |          |                  | New Clain  |
|---------------|----------|----------|------------------|------------|
| ^ DATE        | ID       | AMOUNT   | CATEGORY         | STATUS     |
| Dec 1, 2019   | 2983     | \$28.18  | Wearables        | Pending    |
| Nov 23, 2019  | 1282     | \$302.89 | Sports Equipment | Recurring  |
| Apr 21, 2019  | 1182     | \$90.02  | Fitness          | O Rejected |
| Feb 2, 2019   | 1089     | \$34.41  | Fitness          | ⊘ Approved |
| Jan 13, 2019  | 0934     | \$81.87  | Fitness Center   | ⊘ Approved |
| Jan 13, 2019  | 0847     | \$67.34  | Fitness Center   | Ø Approved |
| Sept 17, 2018 | 0482     | \$44.34  | Sports Equipment | Approved   |

| New (                      | Claim                      |   |
|----------------------------|----------------------------|---|
| Č.                         | Upload Receipt             |   |
| U                          | No receipts uploaded.      |   |
| Cost                       |                            |   |
| Enter Cost                 |                            |   |
| Transaction                | n Month                    |   |
| 🛱 Selec                    | t Month                    | * |
| Vendor Nai<br>ex: Crossfit | ne<br>St-Louis             |   |
| Category                   |                            |   |
| Select M                   | onth                       | • |
| Which acc                  | ount is paying for this?   |   |
| 🃫 Wellr                    | ness                       | • |
| Who's mak                  | ing this claim?            |   |
| Aasiya Ja                  | ayavant                    | • |
| Note                       |                            |   |
| And all common losses      | alfination for this owners |   |

# **CLAIMS FORM**

| Wellness (€10,00 | 0.00)                                                    |  |
|------------------|----------------------------------------------------------|--|
| Amount           |                                                          |  |
| Merchant or Prov | /ider                                                    |  |
| Category         |                                                          |  |
| Purchase Date o  | Service Start                                            |  |
| Upload Receipt   | ↑ Select File                                            |  |
|                  | Max. upload size: 10MB per document, up to 30MB in total |  |
| Description      |                                                          |  |

#### **Submitting a claim**

- Make sure to keep the receipts of your eligible expenses
- Enter the cost, transaction month, vendor name, and a few other fields on the form.
- Only items purchased on or after the effective program start date will be approved
- The team is going to review the claims within 1-2 days and you'll get a noticed once the results are in.

## **REIMBURSEMENT PLANS**

### **Reimbursement Plans**

For large, pre-paid expenses like pre-paid gym memberships and sports equipment.

- Follow the same process as a regular reimbursement claim.
- Enter the total amount which will be larger than your balance the following should pop up and trigger a recurring reimbursement.

### Reimbursement Plan

If you file a claim for an amount greater than your account balance, we will reimburse you back every following period until the entire purchase is fully reimbursed (or the end of the calendar year, depending on your company's program policy).

### **REIMBURSEMENT PLANS (Example)**

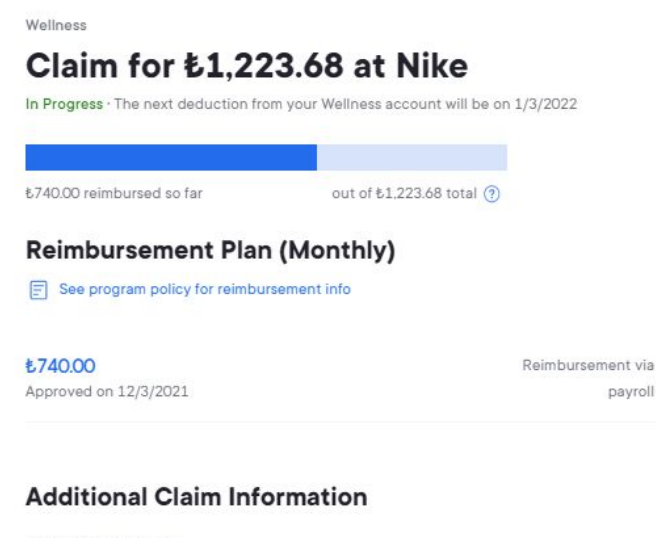

Date Claim Submitted 12/3/2021

Date of Purchase 11/20/2021

Description Please find enclosed the invoice of athletic clothing and shoes

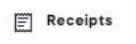

### HOW TO SUBMIT A CLAIM PRIOR TO ELIGIBILITY

If you purchase an eligible gym membership or subscription prior to the effective start date or your hire date, you will need to submit your eligible membership with the prorated amount

- From the **Claims** page, click on **File a New Claim**
- Enter in all pertinent information.
- In the **Amount** section, enter in the prorated amount, not the full receipt amount
- Under the Description, write out the breakdown of the claim.

#### Example:

If you start with "Company" in May 2022, but purchased a gym membership in January 2022 for 400. You would take the 400/12 = 33.33/month. The program start date is January 1st so the 33.33 would be eligible for 8 months (May through Dec). 33.33 x 8 = 266.64.

You would submit the receipt, add 199.98 in the total, and in the description state "gym membership purchased Jan 2022 for 400. Only eligible for 266.64 to be reimbursed."

## **CLAIMS STATUSES**

| 🕂 File claim                             |                                                                                                    |  |
|------------------------------------------|----------------------------------------------------------------------------------------------------|--|
| S67.47 in progress<br>Reimbursement Plan | +                                                                                                    |  |
| See comments from support team           | >                                                                                                    |  |
| \$56.80 completed<br>Reimbursement Plan  | ÷                                                                                                    |  |
| \$14.79 approved                         | $\rightarrow$                                                                                                    |  |
| \$30.00 approved                         | >                                                                                                    |  |
| \$67.16 completed<br>Reimbursement Plan  | >                                                                                                    |  |
| \$63.71 completed<br>Reimbursement Plan  | <i>→</i>                                                                                                    |  |
| \$83.88 approved                         | $\rightarrow$                                                                                                    |  |
|                                          | ● File claim ● File claim ● File claim ● File claim ● Sint Plan ● Sint Plan ● Plan ● Plan ● |  |